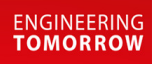

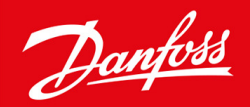

**User Guide** 

# Stepper valve driver Type **EKF 1A, EKF 2A**

Driver for stepper motor valves SW V1.25

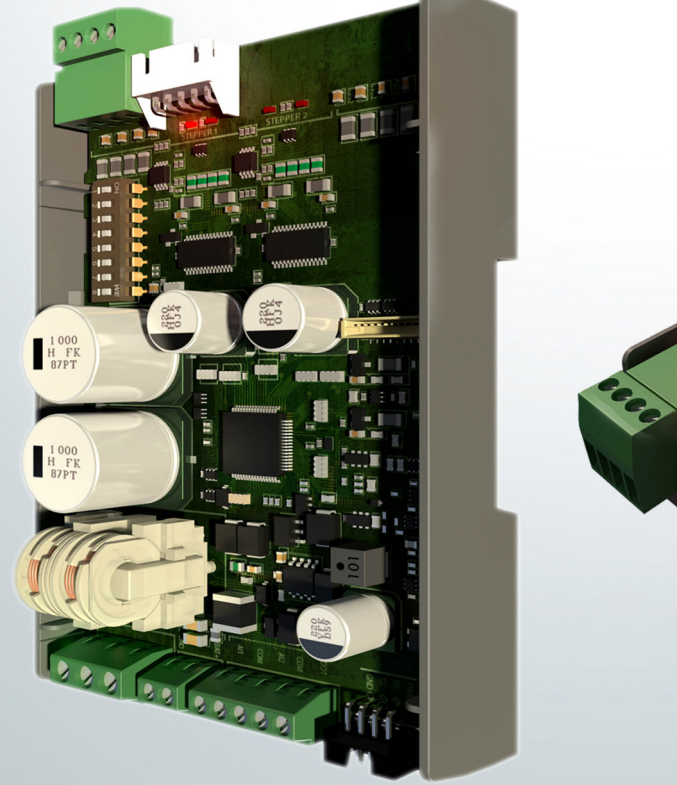

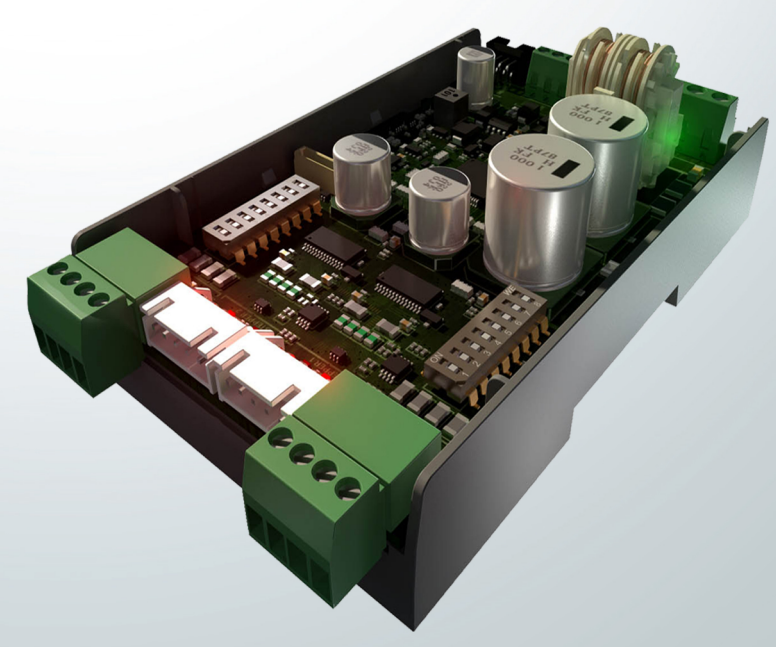

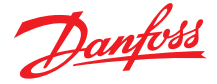

# Introduction

Stepper valve driver EKF series is used where stepper valves must be accurately controlled typically in commercial air conditioning, heat pumps, commercial refrigeration and food retail applications.

#### Features

- Support both Bipolar and Unipolar stepper motor valves
- Driven by analog input signal
- Fast installation and setup
- Lost step prevention
- Open circuit detection
- LED indication for valve movement and alarm/warnings
- On board DIP switch for quick selection
- Plug and play
- 4 pole terminal block and JST-XHP 5 pin connections
- Phoenix connector terminals
- Digital output for alarm signal
- 1 and 2 valve driver version available

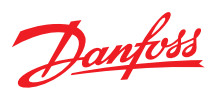

# **Portfolio overview**

#### Table 1: Portfolio overview

| Features               | EKF 1A                | EKF 2A                 |
|------------------------|-----------------------|------------------------|
|                        |                       |                        |
| Code number            | 080G5030              | 080G5035               |
| Power supply           | 24 V AC/DC            | 24 V AC/DC             |
| Number of valves       | 1 stepper motor valve | 2 stepper motor valves |
| Valve type             | Unipolar/Bipolar      | Unipolar/Bipolar       |
| Analog inputs          | 1                     | 2                      |
| Digital outputs        | 1                     | 1                      |
| Dip switch             | 1                     | 2                      |
| Battery backup support | Yes                   | Yes                    |
| Mounting               | 35 mm, 4 DIN          | 35 mm, 4 DIN           |
| Dimension (H x W)(mm)  | 110 x 70              | 110 x 70               |

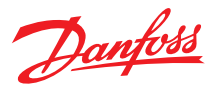

# **Applications**

EKF series stepper valve drivers can be used in application where accurate control of stepper motor valves are needed using analog input signals (0-10V, 0-5V, 4-20 mA, 0-20 mA) from unit programmable controllers. The product can be used for both Bipolar and Unipolar type valves. General applications include use in commercial air conditioning, heat pumps, commercial refrigeration and food retail application

#### Figure 1: EKF 1A

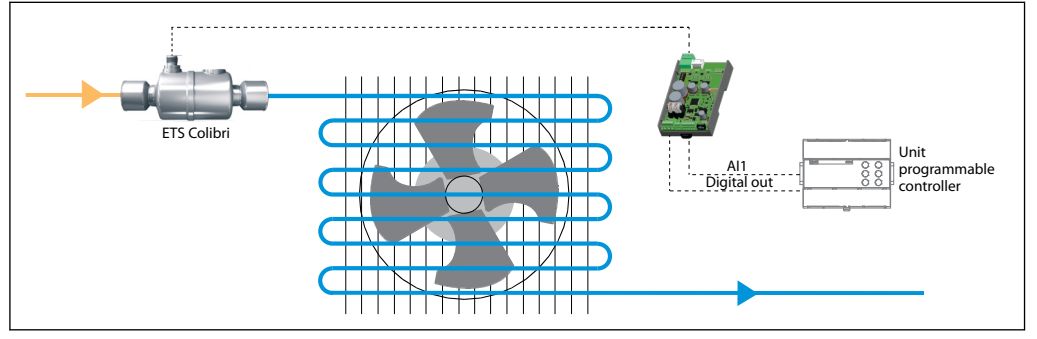

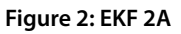

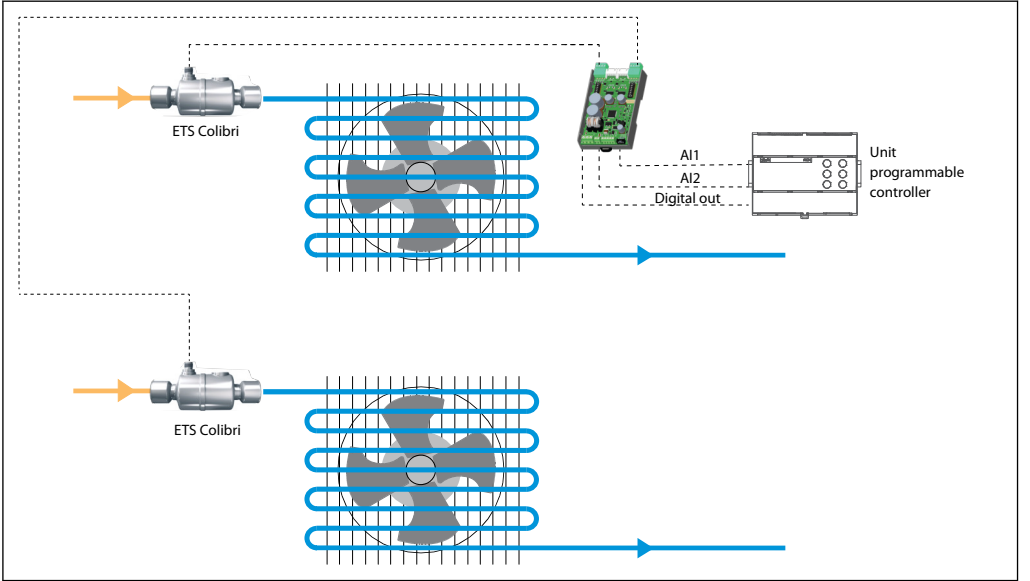

- Al1 Analog input signal 1
- Al2 Analog input signal 2

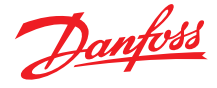

# Installation

# **Wiring terminals**

#### Figure 3: EKF 1A

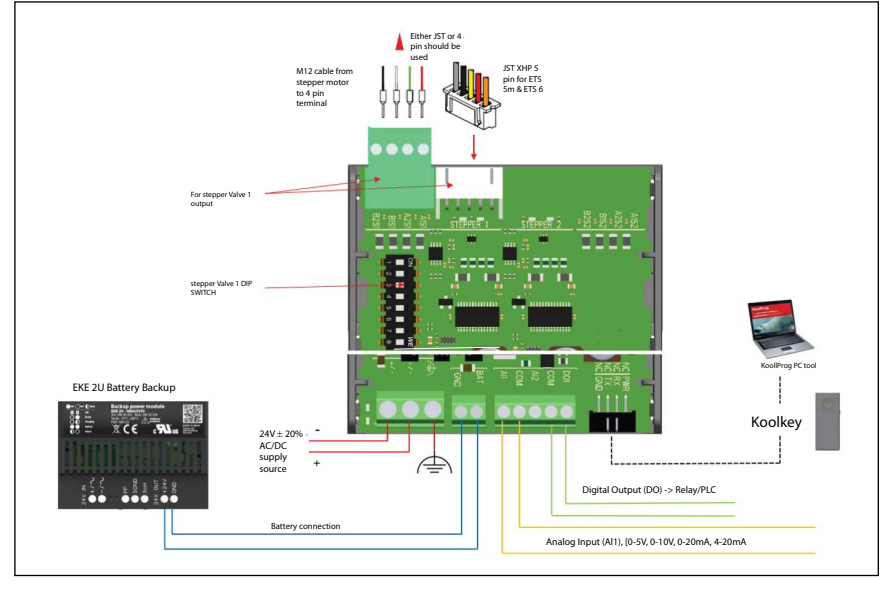

#### Figure 4: EKF 2A

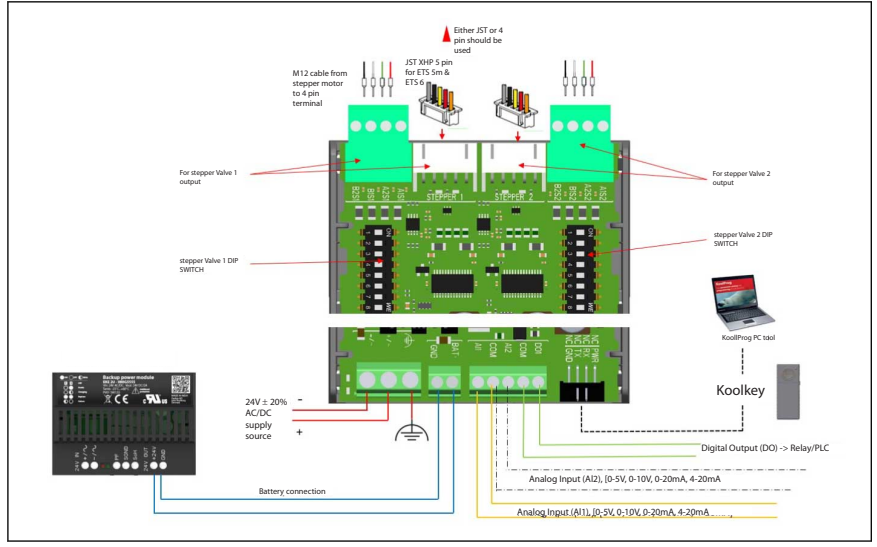

#### **O** NOTE:

There are both 4 pin terminal and JST 5 pin terminal available on the board per stepper drive output. Only one of the terminals should be used per valve.

Do not connect valves to both 4 pin terminal and JST terminal of the same stepper driver output.

### **Power sharing**

EKF can share power from the same source with a battery backup or unit controller only if battery backup/unit controller ports are galvanically isolated.

Danfoss recommends to use EKE 2U as the preferred battery backup device.

#### **O** NOTE:

EKE 2U can only support 2 valves for emergency closing, thus EKE 2U should not be shared with more than one EKF 2A or more than two EKF 1A.

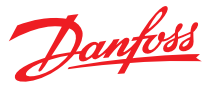

# Configuration

- EKF can be configured using
- 1. DIP switch
- 2. Koolkey & KoolProg PC tool

# **DIP Switch configuration**

The basic product configuration can be done through DIP switch present on the hardware.

EKF 1A supports 1 stepper drive output and 1 Dip switch for settings. EKF 2A supports 2 stepper drive output and 2 Dip switch for settings. Figure 5: DIP switch

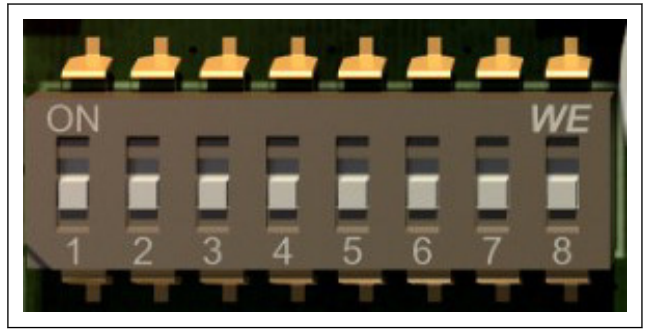

The image above shows a schematic of a dip switch Each DIP switch consists of 8 switches. The below table shows what each Dip switch section represents.

#### Table 2: Dip switch section

| Switch numbers | Selection                |
|----------------|--------------------------|
| Switch 1-5     | Valve selection          |
| Switch 6       | Analog sharing selection |
| Switch 7 & 8   | Analog signal selection  |

Steps to follow to configure EKF using Dip switch:

- 1. Disconnect the EKF from power supply.
- 2. Connect the valves and Al inputs to EKF.
- 3. Make the needed settings on the EKF dip switch.
- 4. Turn the power back on to EKF.
- 5. EKF is ready to use with the new settings

#### **O** NOTE:

Any changes made to EKF dip switch while EKF is powered ON will result in warning and the new settings are not active. In case of the above error switch the power OFF and then ON the EKF. The newly made settings will now be active.

The tables below can be used to help select dip switch positions.

Valve selection (Switch 1-5) Green denotes ON position of DIP switch

#### Figure 6: DIP valve section

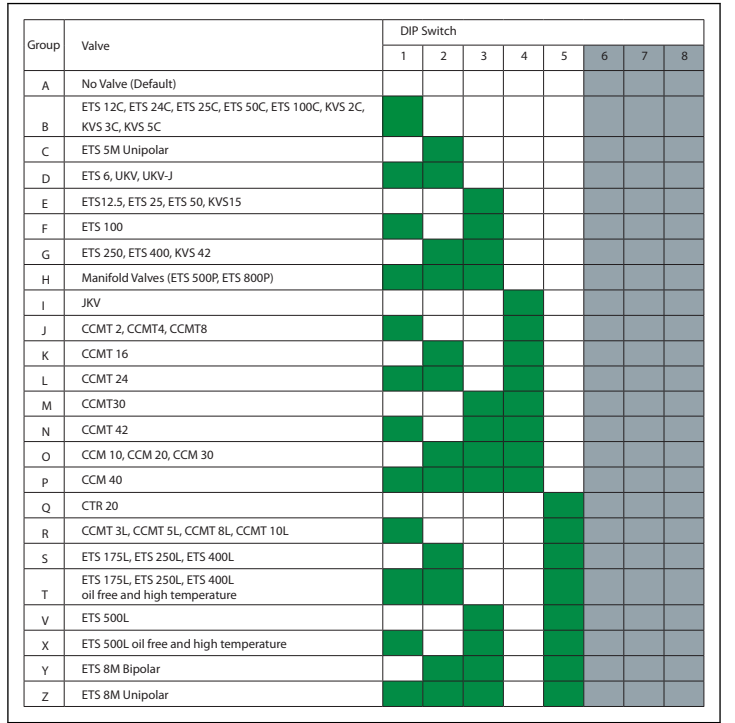

#### **O** NOTE:

Only applicable for EKF 2A When using Manifold valves.

Dip switch 1 for stepper driver 1 should be selected to base valve type.

Eg: ETS C should be selected in Dip switch 1 if ETS Colibri is used in manifold operation.

ETS 250/400 should be selected if using ETS 500P/ETS 800P.

Dip switch 2 for stepper driver 2 should be selected as manifold valve (Group H).

While setting Dip switch 2 as manifold valve EKF automatically recognize that it is using only 1 Analog input to control both valves and by default Al1 is used as the analog input. Analog sharing function is automatically activated.

Analog input selection (Switch 7 & 8) Green denotes ON position of DIP switch

#### Figure 7: DIP analog input selection

| Analog Input       |   |   |   | DIP | Switch |   |   |   |
|--------------------|---|---|---|-----|--------|---|---|---|
|                    | 1 | 2 | 3 | 4   | 5      | 6 | 7 | 8 |
| 0 - 10 V (Default) |   |   |   |     |        |   |   |   |
| 0 - 5 V            |   |   |   |     |        |   |   |   |
| 4 - 20 mA          |   |   |   |     |        |   |   |   |

Analog sharing selection (Switch 6) Green denotes ON position of DIP switch

#### Figure 8: DIP analog sharing selection

| Channes deiters 1 |            |   |   | DIP                   | Switch |   |   |   |
|-------------------|------------|---|---|-----------------------|--------|---|---|---|
| Stepper driver 1  | 1          | 2 | 3 | 4                     | 5      | 6 | 7 | 8 |
| Analog Input Al1  |            |   |   |                       |        |   |   |   |
| Analog input Al2  |            |   |   |                       |        |   |   |   |
|                   |            |   |   |                       |        |   |   |   |
|                   | DIP Switch |   |   |                       |        |   |   |   |
| ttoppor drivor 1  |            |   |   | 3         4         5 |        |   |   |   |
| Stepper driver 2  | 1          | 2 | 3 | 4                     | 5      | 6 | 7 | 8 |
| Analog Input Al1  | 1          | 2 | 3 | 4                     | 5      | 6 | 7 | 8 |

#### **O** NOTE:

Analog sharing is used only in EKF 2A.

Analog sharing can be done to run 2 valves using the same analog input.

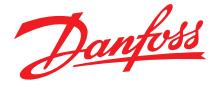

If stepper driver 1 should use analog input from AI2 (AI2 is meant for stepper driver 2 analog input). Then Dip switch 1 should have switch 6 at position ON.

EKF 2A will then use AI2 signal to control stepper valve 1.

If stepper driver 2 should use analog input from AI1 (AI1 is meant for stepper driver 1 analog input).

Then Dip switch 2 should have switch 6 at position ON.

EKF 2A will then use AI1 signal to control stepper valve 2.

#### Figure 9: DIP switch setting

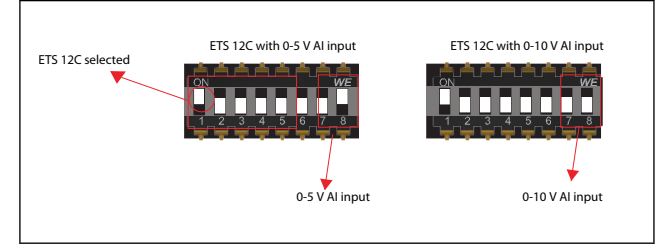

# Connecting to PC

EKF Series stepper drivers can be connected to PC for

- 1. Accessing and changing advanced settings
- 2. Accessing alarm/warning and diagnostic readouts
- 3. Performing service

If the advanced parameter settings are not needed, the product can be set using Dip switch only. While using the Dip switch option a connection to PC is not required.

- To connect EKF to pc the below tools are needed
- 1. KoolProg PC software (Check KoolProg website if the version supports EKF)
- 2. Koolkey
- 3. Cables to connect Koolkey to PC and EKF(available as Koolkey accessory)

The schematic below shows how to connect EKF with Koolkey and PC

#### Figure 10: EKF with Koolkey and PC

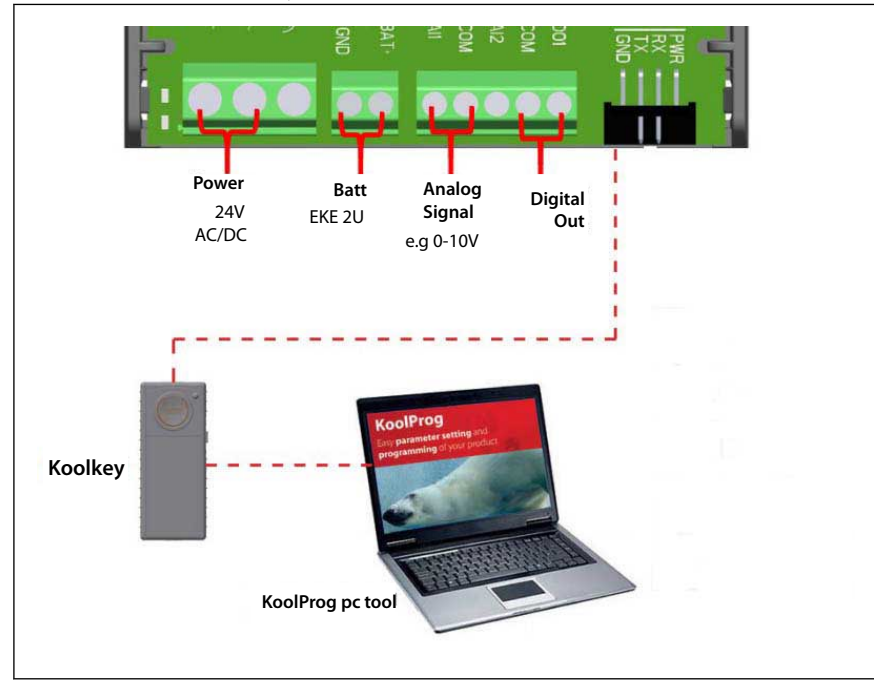

Steps to follow while connecting EKF to KoolProg:

- 1. Connect EKF to power, make sure power is ON
- 2. Connect Valve and input signals to EKF.
- 3. Connect Koolkey to EKF and PC

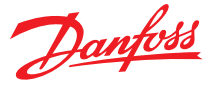

- 4. Select **On-line service** option in Koolprog.
- 5. Select SW Main switch to OFF
- 6. Make necessary changes to parameters from drop down lists.
- 7. After completing all changes set **SW Main switch** to **ON**.
- 8. EKF is ready to use with the new settings.

#### Figure 11: On-line service

| • | ☆                     | Label | Description           | Min | Default | Value  | Мах |  |  |  |  |
|---|-----------------------|-------|-----------------------|-----|---------|--------|-----|--|--|--|--|
| • | Basic Setting-Generic |       |                       |     |         |        |     |  |  |  |  |
|   | - 12                  | MAIN  | Main switch           |     | On      | Off 🗸  |     |  |  |  |  |
|   | \$                    | B000  | Battery alarms enable |     | Off     | Off -  |     |  |  |  |  |
|   | \$                    | B001  | Factory reset         |     | No      | No -   |     |  |  |  |  |
|   | \$                    | B002  | Relay position        |     | Auto    | Auto 👻 |     |  |  |  |  |
|   |                       |       |                       |     |         |        |     |  |  |  |  |

**O** NOTE:

To make changes to the settings of EKF using Koolkey/KooProg software, the SW main switch should be OFF.

By default EKF looks at DIP switch for the settings. If settings are altered to use values for Koolprog then EKF will look at Koolprog settings only and not follow changes in DIP switch. To use DIP switch again, EKF should be changed back to use DIP switch settings using Koolprog

EKF can be configured using PC with the use of Koolkey and Koolprog PC tool. The KoolProg tool should be used for making advanced selection and setting of EKF. There are 2 main sections in Koolprog for EKF configuration:

- 1. Basic setting
- 2. Valve driver setting

## **Basic setting**

#### Figure 12: Basic setting

| 7 ☆                    | Label             | Description              | Min   | Default    | Value        | Max  |  |  |
|------------------------|-------------------|--------------------------|-------|------------|--------------|------|--|--|
| Basic S                | etting-Generic    |                          |       |            |              |      |  |  |
| - 17                   | MAIN              | Main switch              |       | On         | Off 🗸        |      |  |  |
| \$                     | B000              | Battery alarms enable    |       | Off        | Off -        |      |  |  |
| \$                     | B001              | Factory reset            |       | No         | No 👻         |      |  |  |
| \$                     | B002              | Relay position           |       | Auto       | Auto -       |      |  |  |
| Basic Setting-Driver 1 |                   |                          |       |            |              |      |  |  |
| <b>1</b>               | B100              | Driver enabling          |       | On         | On -         |      |  |  |
| \$                     | B101              | Valve selection          |       | DIP Switch | DIP Switch 👻 |      |  |  |
| \$                     | B102              | Valve positioning mode   |       | From AI    | From Al 👻    |      |  |  |
| Basic S                | etting-Analog inp | iut 1                    |       |            |              |      |  |  |
| \$                     | B104              | Al selection             |       | DIP switch | DIP switch ~ |      |  |  |
| \$                     | B105              | Al calibration offset V  | -1.00 | 0.00 V     | 0.00 V       | 1.00 |  |  |
| \$                     | B106              | Al calibration offset mA | -2.00 | 0.00 mA    | 0.00 mA      | 2.00 |  |  |

Basic setting – Generic

Main Switch - Main

Main switch should be OFF while making changes to parameters and must be turned back ON to have the settings made active.

Battery alarm enable – B000 This parameter should be used to set battery alarm ON/OFF. Turning it on will enable alarm through DO(Digital output) when battery voltage is low.

Factory reset – B001 This parameter should be used to factory reset EKF, When full reset of all parameters are required

Relay position – B002 This parameter should be kept at position Auto. There is an option to force open and close the alarm. This parameter should be used as service test to see if alarm activates and communicates through DO (Digital output).

Basic setting – Driver

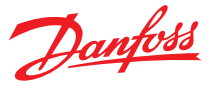

#### Driver enabling – B100

This parameter should be used to turn ON/OFF driver output.

When OFF is selected EKF will not drive valve connected to corresponding stepper output.

Valve selection – B101

This parameter is used to select which valve the stepper output is connected to and which setting (DIP switch or KoolProg) that EKF has to follow.

When set to Dip switch EKF reads the setting made on DIP switch.

When set to User defined, Additional parameters will be visible in valve driver setting.

This should be used when configuring valves that are not preset into EKF.

When set to groups, EKF will recognize the valves according to the group naming

Valve position mode – B102

This parameter is used to select which input EKF should use to position the valve. When selecting from AI, EKF will read the AI input and move valve accordingly. When selecting from register, an additional parameter valve position will be visible. According to the valve position % (OD%) EKF will move the valve.

#### Figure 13: Basic setting - Driver1

| •   | ☆        | Label         | Description            | Min  | Default | Value           | Max    |
|-----|----------|---------------|------------------------|------|---------|-----------------|--------|
| - B | asic Set | ting-Driver 1 |                        |      |         |                 |        |
|     | ☆        | B102          | Valve positioning mode |      | From AI | From register 👻 |        |
|     | \$       | B103          | Valve position         | 0.00 | 0.00 %  | 0.00 %          | 100.00 |

**O** NOTE:

Valve position mode: From register is only used for service and check purpose.

Basic setting – Valve analog input

Al selection -B104

This parameter is used to set if EKF has to use Dip switch for AI selection or from Koolprog.

When selected to Dip switch EKF will read the dip switch setting.

When selected to other inputs from drop down list EKF will not read from Dip switch instead will use setting selected here.

Al calibration offset V - B105 This parameter is used to offset 0 - 10 V, 0 - 5 V Al input signal

Al calibration offset mA - B106

This parameter is used to offset 4 - 20 mA, 0 - 20 mA AI input signal Figure 14: Valve driver setting

| ☆       | Label               | Description                   | Min | Default    | Value        | Max  |
|---------|---------------------|-------------------------------|-----|------------|--------------|------|
| Valve o | driver settings-Val | ve 1                          |     |            |              |      |
| ☆       | V116                | Overdrive enable OD           | 0   | 0 %        | 0 %          | 100  |
| ☆       | V117                | Overdrive block time          | 0   | 10 min     | 10 min       | 1440 |
|         | V118                | Neutral zone                  | 0.0 | 1.0 %      | 1.0 %        | 10.0 |
| \$      | V119                | Valve OD on power failure     | 0   | 0 %        | 0 %          | 100  |
| \$      | V120                | Analog input selection        |     | DIP switch | DIP switch ~ |      |
| \$      | V121                | Input % scale to 0 position   | 0   | 0 %        | 0 %          | 100  |
| ☆       | V122                | Input % scale to 100 position | 0   | 100 %      | 100 %        | 100  |
| \$      | V123                | Force Overdrive               |     | No         | No 👻         |      |
| \$      | V124                | Forced Overdrive time         | 0   | 0 hours    | 0 hours      | 9000 |
| \$      | V125                | Valve size reduction          | 0   | 0 %        | 0 %          | 80   |
| \$      | V126                | Open wire detection           |     | Yes        | Yes 👻        |      |
| ☆       | V129                | Cable length compensation     | 100 | 100 %      | 100 %        | 150  |
| ☆       | V130                | MOPD current                  | 100 | 100 %      | 100 %        | 150  |
| ☆       | V131                | MOPD OD stop                  | 0   | 10 %       | 10 %         | 100  |

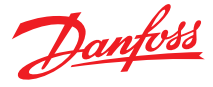

#### Figure 15: Valve driver setting - valve 1

| Valve dr | iver settings-Valv | e 1                           |     |            |              |      |
|----------|--------------------|-------------------------------|-----|------------|--------------|------|
| ☆        | V116               | Overdrive enable OD           | 0   | 0 %        | 0 %          | 100  |
| ☆        | V117               | Overdrive block time          | 0   | 10 min [   | 10 min       | 1440 |
| \$       | V118               | Neutral zone                  | 0.0 | 1.0 %      | 1.0 %        | 10.0 |
| ☆        | V119               | Valve OD on power failure     | 0   | 0 % [      | 0 %          | 100  |
| \$       | V120               | Analog input selection        |     | DIP switch | DIP switch ~ |      |
| \$       | V121               | Input % scale to 0 position   | 0   | 0 %        | 0 %          | 100  |
| ☆        | V122               | Input % scale to 100 position | 0   | 100 %      | 100 %        | 100  |
| ☆        | V123               | Force Overdrive               |     | No         | No -         |      |
| \$       | V124               | Forced Overdrive time         | 0   | 0 hours    | 0 hours      | 9000 |
| ☆        | V125               | Valve size reduction          | 0   | 0 %        | 0 %          | 80   |
| ☆        | V126               | Open wire detection           |     | Yes        | Yes 👻        |      |

#### Overdrive

Overdrive features are necessary to help driver calibrate the valve position and prevents accumulation of loss of step.

Overdrive will close the valve with extra number of steps towards closing direction.

The number of additional steps for overdrive is valve depended. While using Danfoss valves from

valve selection list number of steps for overdrive is automatically set.

For third party products this should be set as a parameter inside user defined valve.

Excess overdrive will increase valve wear rate.

#### Figure 16: EKF overdrive

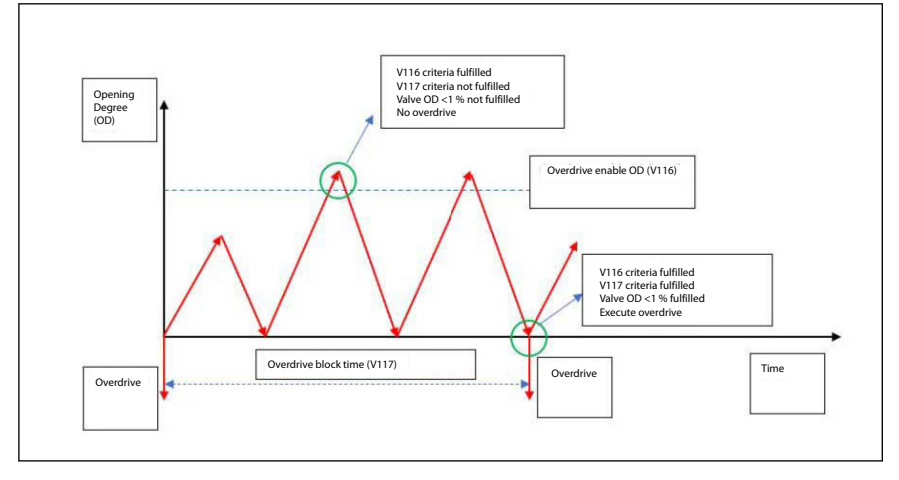

#### Overdrive enable OD - V116

This parameter defines the opening degree that triggers an overdrive. If the actual opening degree of the valve crosses the overdrive enable OD then the driver will be ready for an overdrive the next time the valve actual opening degree reaches below 1% opening degree

Overdrive block time - V117

This parameter defines the time block between 2 consecutive overdrives

Neutral zone – V118

Valve neutral zone limits the driver from moving the valve from its position if the differential between the current valve position to the new position of the valve is within this percentage. This limits the valve from changing position for small variations in incoming analog signals

By defualt Neutral zone is 1% that is any change in valve opening degree from reference of +0.5% will not move the valve. Any change above this band will move the valve to the new position.

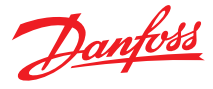

#### Figure 17: Forced overdrive

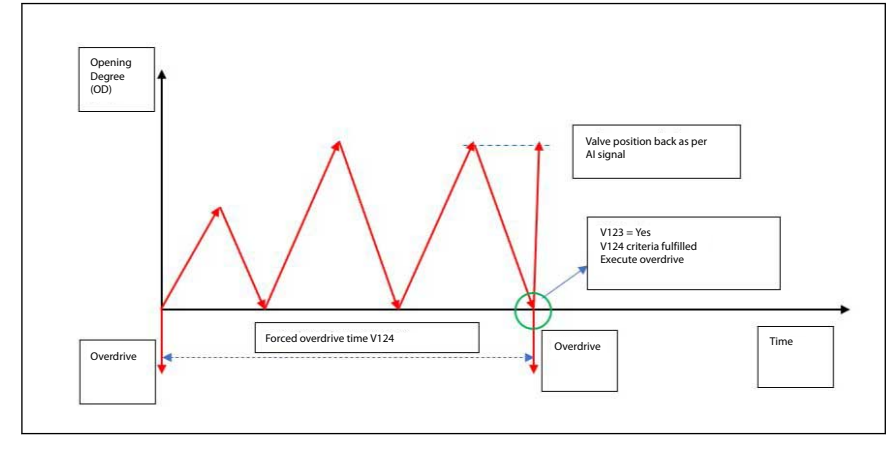

Forced Overdrive – V123

Forced overdrive is use to trigger an overdrive purely based on time. The driver will move the valve to 0 position with overdrive and immediately come back to the requested position from analog signal

```
Forced overdrive time – V124
Forced overdrive time is a timer for forced overdrive.
Forced overdrive has highest priority and will overrule overdrive block time V117.
Overdrive block time V117 will be reset after forced overdrive is made.
After forced overdrive valve will return back to last position.
```

Valve OD on power failure – V119

This parameter sets the opening degree to which the driver should position the valve during an emergency closing has been done due to power failure

Analog input selection - V120

This parameter is used to select which analog input signal EKF should use to position the valve. If Dip switch is selected then EKF will read the settings made at dip switch else it will use as per the selection made in software.

Valve scaling EKF has parameter that can scale valve opening degree to the input analog signal.

Input % scale to 0 position - V121

In normal operation EKF will linearly control valve from 0 – 100 % opening degree corresponding to 0 – 10 V analog signal.

When input scaling is done from 0 position the Analog input is scaled towards this range.

Eg: If V121 is 0 then valve will move 0 – 100% opening degree with 0 – 10 V.

If V121 is 10 then valve will move 10 - 100% opening degree with 0 - 10 V

Input % scale to 100 position – V122

In a normal operation EKF will linearly control valve from 0 – 100 % opening degree corresponding to 0 – 10 V analog signal. When input scaling is done from 100 position the Analog input is scaled towards this range. Eq: If V122 is 100 then valve will move 0 – 100% opening degree with 0 – 10 V.

If V121 is 90 then valve will move 0 - 90% opening degree with 0 - 10 V

Valve size reduction - V125

This parameter can help reduce oversized valves in application. If V125 is 0 then valve size is 0 - 100% of opening degree If V125 is 10 then valve size is 0 - 90% of opening degree

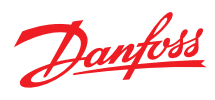

#### Figure 18: EKF valve

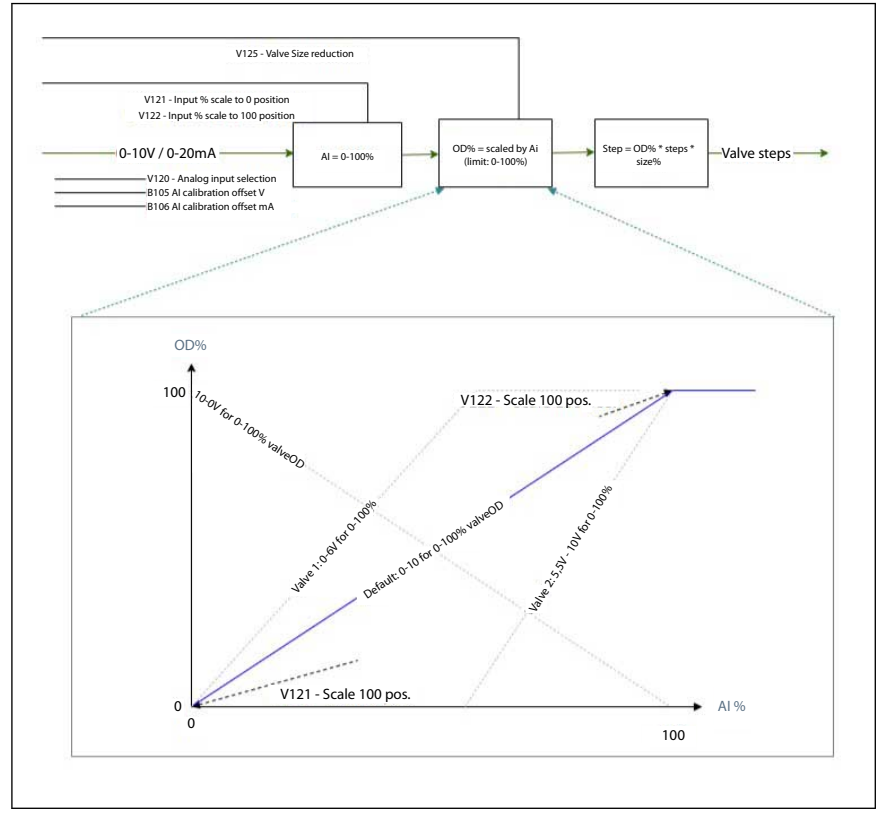

Open wire detection – V126

This parameter is used to switch on and off the open wire detection. This helps detect if there is any open wire or discontinuity in stepper coil connection

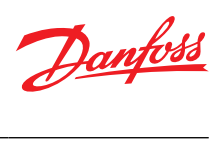

# Parameters

#### Table 3: BASIC SETTING

| Label     | Description              | Min | Max | Value (Defualt) | Unit | Enumeration                                                                                                    | Notes                                                                       |
|-----------|--------------------------|-----|-----|-----------------|------|----------------------------------------------------------------------------------------------------|-----------------------------------------------------------------------------|
| DRIVER 1  |                          |     |     |                 |      |                                                                                                    |                                                                             |
| B100      | Driver enabling          |     |     | 1 = On          |      | 0=Off;1=On                                                                                                    | 0:Parameter configuration al-<br>lowed for update; 1:Normal op-<br>eration  |
| B101      | Valve selection          |     |     | 0 = DIP Switch  |      | DIP switch, User defined,<br>Group B, Group C, Group D,<br>Group E, Group F, Group G,<br>Group H, Group I, Group J,<br>Group K, Group L, Group M,<br>Group N, Group O, Group P,<br>Group Q, Group R, Group S,<br>Group T, Group V, Group X,<br>Group Y, Group Z | 0:Valve selection by DIP switch;<br>1 – 19:DIP switch set by parame-<br>ter |
| B102      | Valve positioning mode   |     |     | 0 = From Al     |      | 0=From Al;1=From register                                                                                                    | 0:Analog input; 1:parameter<br>B103                                         |
| B103      | Valve position           | 0   | 100 | 0               | %    |                                                                                                    | Manual opening degree set by parameter (B102 = AI)                          |
| ANALOG IN | NPUT 1                   |     |     |                 |      |                                                                                                    |                                                                             |
| B104      | Al selection             |     |     | 0 = DIP switch  |      | 0=DIP switch;1=0 - 10 V; 2=0<br>- 5 V; 3=4 - 20 mA; 4=0 - 20<br>mA                                                                                                    | 0:Type selection by DIP switch; 1<br>– 4: Type selection by parameter       |
| B105      | AI calibration offset V  | -1  | 1   | 0               | v    |                                                                                                    | Offset added to measured sig-<br>nal                                        |
| B106      | AI calibration offset mA | -2  | 2   | 0               | mA   |                                                                                                    | Offset added to measured sig-<br>nal                                        |
| DRIVER 2  |                          |     |     |                 |      |                                                                                                    |                                                                             |
| B200      | Driver enabling          |     |     | 1 = On          |      | 0=Off;1=On                                                                                                    | 0:Parameter configuration al-<br>lowed for update; 1:Normal op-<br>eration  |
| B201      | Valve selection          |     |     | 0 = DIP Switch  |      | DIP switch, User defined,<br>Group B, Group C, Group D,<br>Group F, Group F, Group G,<br>Group H, Group I, Group J,<br>Group K, Group L, Group M,<br>Group N, Group O, Group P,<br>Group Q, Group R, Group S                                                    | 0:Valve selection by DIP switch;<br>1 – 31:DIP switch set by parame-<br>ter |
| B202      | Valve positioning mode   |     |     | 0 = From Al     |      | 0=From Al;1=From register                                                                                                    | 0:Analog input; 1:parameter<br>B203                                         |
| B203      | Valve position           | 0   | 100 | 0               | %    |                                                                                                    | Manual opening degree set by<br>parameter (B202 = AI)                       |
| ANALOG IN | NPUT 2                   |     |     |                 |      |                                                                                                    |                                                                             |
| B204      | Al selection             |     |     | 0 = DIP switch  |      | 0=DIP switch; 1=0 – 10 V;<br>2=0 – 5 V; 3=4 – 20 mA; 4=0<br>– 20 mA                                                                                                    | 0:Type selection by DIP switch; 1<br>– 4: Type selection by parameter       |
| B205      | AI calibration offset V  | -1  | 1   | 0               | v    |                                                                                                    | Offset added to measured sig-<br>nal                                        |
| B206      | AI calibration offset mA | -2  | 2   | 0               | mA   |                                                                                                    | Offset added to measured sig-<br>nal                                        |
| GENERIC   |                          |     |     |                 |      |                                                                                                    |                                                                             |
| B000      | Battery alarms enable    |     |     | 0 = Off         |      | 0=Off;1=On                                                                                                    | 0:No Alarm; 1:Alarm based on<br>battery voltage                             |
| B001      | Factory reset            |     |     | 0 = No          |      | 0=No;1=Yes                                                                                                    | 0:No; 1:Yes,Reset all parameters to factory settings                        |
| B002      | Relay position           |     |     | 0 = Auto        |      | 0=Auto;1=Open;2=Close                                                                                                    |                                                                             |

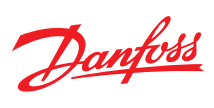

## Table 4: VALVE DRIVER SETTINGS

| Label   | Description                                        | Min | Мах   | Value (Defualt) | Unit | Enumeration                             | Notes                                                                                                    |
|---------|----------------------------------------------------|-----|-------|-----------------|------|-----------------------------------------|----------------------------------------------------------------------------------------------------|
| VALVE 1 |                                                    |     |       |                 |      |                                         |                                                                                                    |
| V100    | User defined Motor type                            |     |       | 0 = Unipolar    |      | 0=Unipolar; 1=Bipolar                   | Type of motor used in the step-<br>per valve (Unipolar/Bipolar).                                                                                                    |
| V101    | User defined Decay mode                            |     |       | 0 = Fast        |      | 0=Fast; 1=Slow; 2=Mixed                 | Fast decay mode causes a rapid<br>reduction in inductive current<br>and allows the motor to coast<br>toward zero velocity. Slow de-<br>cay mode leads to a slower re-<br>duction in inductive current but<br>produces rapid deceleration. |
| V102    | User defined Step mode                             |     |       | 0 = Full        |      | 0=Full; 1=Half; 2=1/4; 3=1/8;<br>4=1/16 | Danfoss recommends using 1/8<br>stepping mode as this provides<br>a good balance between torque<br>and speed and ensures smooth<br>operation.                                                                                             |
| V103    | User defined Step posi-<br>tioning                 |     |       | 2 = Auto        |      | 0=Fullstep;1=Halfstep;2=Au-<br>to       |                                                                                                    |
| V104    | User defined Total steps                           | 0   | 10000 | 0               | stp  |                                         | The total no of steps will vary<br>according to the selected valve<br>motor type, always referring to<br>full steps.                                                                                                    |
| V105    | User defined Speed                                 | 10  | 300   | 10              | pps  |                                         | Desired valve speed drive rate<br>in steps per second.                                                                                                    |
| V106    | User defined Start speed                           | 100 | 100   | 100             | %    |                                         | Valve Start Speed (1 – 100% of<br>Valve speed)                                                                                                    |
| V107    | User defined Emengency<br>speed                    | 50  | 200   | 100             | %    |                                         | Emergency close is in use when<br>the main power is lost, and the<br>valve is closed using the battery<br>backup                                                                                                    |
| V108    | User defined Drive cur-<br>rent                    | 10  | 1000  | 10              | mA   |                                         | Current applied to each phase<br>of the stepper motor during ac-<br>tual valve movement.                                                                                                    |
| V109    | User defined Acceleration current                  | 100 | 100   | 100             | %    |                                         | Current supplied to the coils un-<br>der acceleration of the stepper<br>motor                                                                                                    |
| V110    | User defined Acceleration time                     | 10  | 10    | 10              | ms   |                                         | Time used to get from min speed to normal speed                                                                                                    |
| V111    | User defined Holding cur-<br>rent                  | 0   | 100   | 0               | %    |                                         | Percent of Max Phase Current<br>that should be applied to each<br>phase of the stepper output<br>when the valve is stationary.                                                                                                    |
| V112    | User defined Valve excita-<br>tion time after stop | 0   | 1000  | 10              | ms   |                                         | Time that the drive current is<br>continued after the motor has<br>stopped movement. Next state<br>is holding current.                                                                                                    |
| V113    | User defined Compensa-<br>tion backlash            | 0   | 10    | 0               | %    |                                         | Number of steps needed to cor-<br>rect for mechanical hysteresis<br>when a reduction gear is part of<br>the valve design                                                                                                    |
| V114    | User defined Valve ther-<br>mal protection         | 0   | 100   | 100             | %    |                                         | For Danfoss valves don't<br>changemaximum - allowed du-<br>tycycle                                                                                                    |
| V115    | User defined Overdrive                             | 0   | 20    | 5               | %    |                                         | Extra steps for zerocalibrating valve possition, scaled as a per-<br>centage of the full opening.                                                                                                    |
| V116    | Overdrive enable OD                                | 0   | 100   | 0               | %    |                                         | Defines how much the valve<br>must have been open before<br>overdrive is allowed at next<br>close position                                                                                                    |
| V117    | Overdrive block time                               | 0   | 1440  | 10              | min  |                                         | Defines the minimum time be-<br>tween two overdrive actions.<br>Overdrive calibrations within<br>this time frame will be ignored.                                                                                                    |
| V118    | Neutral zone                                       | 0   | 10    | 1               | %    |                                         | Define how much the requested<br>OD must change before a new<br>OD is set.                                                                                                    |
| V119    | Valve OD on power fail-<br>ure                     | 0   | 100   | 0               | %    |                                         | Move the valve to a predefined position during power failure                                                                                                    |
| V120    | Analog input selection                             |     |       | 0 = DIP switch  |      | 0=DIP switch; 1=AI 1; 2=AI 2            | 0:DIP switch; 1:AI 1; 2: AI 2                                                                                                    |
| V121    | Input % scale to 0 posi-<br>tion                   | 0   | 100   | 0               | %    |                                         | Signal type is defined by "B104"<br>"Al selection"                                                                                                    |

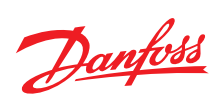

# Stepper valve driver, type EKF 1A, EKF 2A

| Lahel   | Description                                        | Min | Max   | Value (Defualt) | Unit  | Enumeration                             | Notes                                                                                                    |
|---------|----------------------------------------------------|-----|-------|-----------------|-------|-----------------------------------------|----------------------------------------------------------------------------------------------------|
| V122    | Input % scale to 100 posi-<br>tion                 | 0   | 100   | 100             | %     |                                         | Signal type is defined by "B104"<br>"Al selection"                                                                                                    |
| V123    | Force Overdrive                                    |     |       | 0 = No          |       | 0=No;1=Yes                              | Manually initiate an overdrive.<br>NOTE this will close the valve for<br>some tome                                                                                                    |
| V124    | Forced Overdrive time                              | 0   | 9000  | 0               | hours |                                         | Timer based overdrive. If no<br>overdrive has been performed<br>within this period, then a valve<br>close is done (forced overdrive)                                                                                                    |
| V125    | Valve size reduction                               | 0   | 80    | 0               | %     |                                         |                                                                                                    |
| V126    | Open wire detection                                |     |       | 1 = Yes         |       | 0=No; 1=Yes                             |                                                                                                    |
| VALVE 2 |                                                    |     |       |                 |       |                                         |                                                                                                    |
| V200    | User defined Motor type                            |     |       | 0 = Unipolar    |       | 0=Unipolar; 1=Bipolar                   | Type of motor used in the step-<br>per valve (Unipolar/Bipolar).                                                                                                    |
| V201    | User defined Decay mode                            |     |       | 0 = Fast        |       | 0=Fast; 1=Slow; 2=Mixed                 | Fast decay mode causes a rapid<br>reduction in inductive current<br>and allows the motor to coast<br>toward zero velocity. Slow de-<br>cay mode leads to a slower re-<br>duction in inductive current but<br>produces rapid deceleration. |
| V202    | User defined Step mode                             |     |       | 0 = Full        |       | 0=Full; 1=Half; 2=1/4; 3=1/8;<br>4=1/16 | Danfoss recommends using 1/8<br>stepping mode as this provides<br>a good balance between torque<br>and speed and ensures smooth<br>operation.                                                                                             |
| V203    | User defined Step posi-<br>tioning                 |     |       | 2 = Auto        |       | 0=Fullstep; 1=Halfstep;<br>2=Auto       |                                                                                                    |
| V204    | User defined Total steps                           | 0   | 10000 | 0               | stp   |                                         | The total no of steps will vary<br>according to the selected valve<br>motor type, always referring to<br>full steps.                                                                                                    |
| V205    | User defined Speed                                 | 10  | 300   | 10              | pps   |                                         | Desired valve speed drive rate in steps per second.                                                                                                    |
| V206    | User defined Start speed                           | 100 | 100   | 100             | %     |                                         | Valve Start Speed (1 – 100% of<br>Valve speed)                                                                                                    |
| V207    | User defined Emengency<br>speed                    | 50  | 200   | 100             | %     |                                         | Emergency close is in use when<br>the main power is lost, and the<br>valve is closed using the battery<br>backup                                                                                                    |
| V208    | User defined Drive cur-<br>rent                    | 10  | 1000  | 10              | mA    |                                         | Current applied to each phase<br>of the stepper motor during ac-<br>tual valve movement.                                                                                                    |
| V209    | User defined Acceleration current                  | 100 | 100   | 100             | %     |                                         | Current supplied to the coils un-<br>der acceleration of the stepper<br>motor                                                                                                    |
| V210    | User defined Acceleration time                     | 10  | 10    | 10              | ms    |                                         | Time used to get from min speed to normal speed                                                                                                    |
| V211    | User defined Holding cur-<br>rent                  | 0   | 100   | 0               | %     |                                         | Percent of Max Phase Current<br>that should be applied to each<br>phase of the stepper output<br>when the valve is stationary.                                                                                                    |
| V212    | User defined Valve excita-<br>tion time after stop | 0   | 1000  | 10              | ms    |                                         | Time that the drive current is<br>continued after the motor has<br>stopped movement. Next state<br>is holding current.                                                                                                    |
| V213    | User defined Compensa-<br>tion backlash            | 0   | 10    | 0               | %     |                                         | Number of steps needed to cor-<br>rect for mechanical hysteresis<br>when a reduction gear is part of<br>the valve design                                                                                                    |
| V214    | User defined Valve ther-<br>mal protection         | 0   | 100   | 100             | %     |                                         | For Danfoss valves don't<br>changemaximum - allowed du-<br>tycycle                                                                                                    |
| V215    | User defined Overdrive                             | 0   | 20    | 5               | %     |                                         | Extra steps for zerocalibrating valve possition, scaled as a per-<br>centage of the full opening.                                                                                                    |
| V216    | Overdrive enable OD                                | 0   | 100   | 0               | %     |                                         | Defines how much the valve<br>must have been open before<br>overdrive is allowed at next<br>close position                                                                                                    |

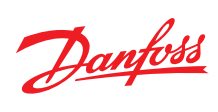

# Stepper valve driver, type EKF 1A, EKF 2A

| Label | Description                        | Min | Max  | Value (Defualt) | Unit  | Enumeration                  | Notes                                                                                                    |
|-------|------------------------------------|-----|------|-----------------|-------|------------------------------|----------------------------------------------------------------------------------------------------|
| V217  | Overdrive block time               | 0   | 1440 | 10              | min   |                              | Defines the minimum time be-<br>tween two overdrive actions.<br>Overdrive calibrations within<br>this time frame will be ignored.    |
| V218  | Neutral zone                       | 0   | 10   | 1               | %     |                              | Define how much the requested<br>OD must change before a new<br>OD is set.                                                           |
| V219  | Valve OD on power fail-<br>ure     | 0   | 100  | 0               | %     |                              | Move the valve to a predefined position during power failure                                                                         |
| V220  | Analog input selection             |     |      | 0 = DIP switch  |       | 0=DIP switch; 1=AI 2; 2=AI 1 | 0:DIP switch; 1:AI 2; 2: AI 1                                                                                                    |
| V221  | Input % scale to 0 posi-<br>tion   | 0   | 100  | 0               | %     |                              | Signal type is defined by "B204"<br>"Al selection"                                                                                   |
| V222  | Input % scale to 100 posi-<br>tion | 0   | 100  | 100             | %     |                              | Signal type is defined by "B204"<br>"Al selection"                                                                                   |
| V223  | Force Overdrive                    |     |      | 0 = No          |       | 0=No; 1=Yes                  | Manually initiate an overdrive.<br>NOTE this will close the valve for<br>some tome                                                   |
| V224  | Forced Overdrive time              | 0   | 9000 | 0               | hours |                              | Timer based overdrive. If no<br>overdrive has been performed<br>within this period, then a valve<br>close is done (forced overdrive) |
| V225  | Valve size reduction               | 0   | 80   | 0               | %     |                              |                                                                                                    |
| V226  | Open wire detection                |     |      | 1 = Yes         |       | 0=No; 1=Yes                  |                                                                                                    |

#### Table 5: READOUTS

| Label    | Description           | Min | Мах   | Value (Defualt) | Unit  | Enumeration | Notes                                        |
|----------|-----------------------|-----|-------|-----------------|-------|-------------|----------------------------------------------|
| DRIVER 1 |                       |     |       |                 |       |             | ·                                            |
| R100     | Valve position        | 0   | 100   | 0               | %     |             | Actual valve possition                       |
| R101     | Analog input signal   | 0   | 20000 | 0               | uA/mV |             | Actual analog input signal                   |
| DRIVER 2 |                       |     |       |                 |       |             |                                              |
| R200     | Valve position        | 0   | 100   | 0               | %     |             | Actual valve possition                       |
| R201     | Analog input signal   | 0   | 20000 | 0               | uA/mV |             | Actual analog input signal                   |
| GENERIC  |                       |     |       |                 |       |             |                                              |
| R000     | Battery voltage       | 0   | 30000 | 0               | mV    |             | Measured battery voltage                     |
| R001     | Software version high | 0   | 65535 | 0               |       |             | Software version high.low (the integer part) |
| R002     | Software version low  | 0   | 65535 | 0               |       |             | Software version high.low (the decimal part) |

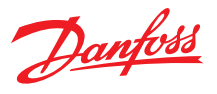

# **Product specification**

# **Technical data**

#### Table 6: Valve settings

| Function Data           | Value                                                                                                    |  |  |  |  |
|-------------------------|----------------------------------------------------------------------------------------------------|--|--|--|--|
| Supply Voltage          | EKF 1A: 24 V AC / DC 50 / 60 Hz<br>EKF 2A: 24 V AC / DC, 50 / 60 Hz                                                                                                    |  |  |  |  |
| Power consumption       | Idle operating: < 1 W (without valve)<br>Power consumption for using 1 valve. CCMT 16 –<br>CCMT 42: 25 VA / 15 W<br>ETS 5M, ETS 6: 20 VA / 10 W<br>ETS 12C – ETS 100C, KVS C: 30 VA /15 W<br>ETS 12.5 – 400: 10 VA / 5 W<br>ETS 500P, 800P: 28 VA / 20 W<br>CCMT 2- CCMT 8: 10 VA / 5 W<br>CTR 20: 14 VA / 10 W<br>CCMT L: 20 VA / 10 W<br>When using two valves sum the power consumption of each valve                                                       |  |  |  |  |
| Number of analog inputs | EKF 1A: 1input (Al1)<br>EKF 2A: 2 inputs (Al1, Al2)                                                                                                    |  |  |  |  |
| Analog signal supported | 0-5 V, 0-10 V, 4-20 mA, 0-20 mA                                                                                                    |  |  |  |  |
| Digital outputs         | 1 output for EKF1A / EKF 2A: D01 (open collector), max sink current 10 mA                                                                                                    |  |  |  |  |
| Valve support           | EKF 1A: 1 stepper motor valve output<br>EKF 2A: 2 stepper motor valve output<br>STEPPER 1: A1, A2, B1, B2<br>STEPPER 2: A1, A2, B1, B2<br>Bipolar and unipolar stepper motor output: - Danfoss ETS/ ETS L/ KVS/ ETS C/ KVS C/ CCMT 2 – CCMT 42/ CTR/ CCM/ CCMT<br>L Valves<br>- ETS 6 / ETS 5M (unipolar) / ETS 8M (Bipolar) / ETS 8M (Unipolar) Valves Open circuit HW diagnostics is present. This func-<br>tion is not available when using Unipolar valves |  |  |  |  |
| Battery backup          | 1 input for EKF 1A / EKF2A: Vbat<br>Nominal 18 – 24 V DC, Min 16 V DC - Max 28 V DC (Danfoss EKE 2U recommended)                                                                                                    |  |  |  |  |
| Storage temperature     | -30 – 80 °C / -22 – 176 °F                                                                                                    |  |  |  |  |
| Operating temperature   | -20 – 60 °C / -4 – 140 °F                                                                                                    |  |  |  |  |
| Humidity                | <90% RH, non-condensing                                                                                                    |  |  |  |  |

# **Identification**

Product label and barcode label is positioned in the back of product

Figure 19: Product label

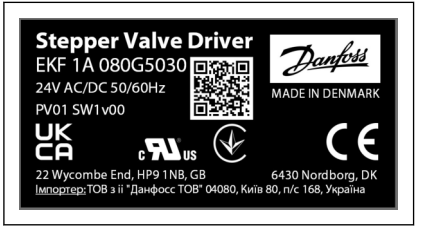

The product label above is an example (data might change from actual product label)

| Stepper valve driver                | Product description                 |  |
|-------------------------------------|-------------------------------------|--|
| EKF 2A                              | Product type designation            |  |
| 080G5035                            | Product code number                 |  |
| 24V AC/DC 50/60 Hz                  | Input power rating                  |  |
| PV01                                | Product version                     |  |
| SW1v00                              | Software version                    |  |
| QR code                             | Danfoss product information website |  |
| Made in Denmark                     | Country of origin                   |  |
| Danfoss A/S, 6430 Nordborg, Denmark | Company address                     |  |

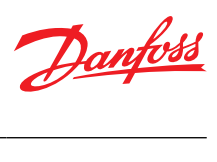

# Troubleshooting

## Table 7: Driver settings

| Label | Alarm/Warning                                                                | Description                                                                                                    | Troubleshoot                                                                                                    |
|-------|------------------------------------------------------------------------------|----------------------------------------------------------------------------------------------------|----------------------------------------------------------------------------------------------------|
| A00   | Overcurrent alarm driver 1                                                   | Analog signal has received higher current<br>than allowed in Al1 (detected while using<br>current signal selection)          | Check Current signal source Al1 input.<br>Check DIP switch/ Software selection of Al1 setting (If wrong selection has<br>been made) |
| A01   | Battery fault                                                                | Battery voltage alarm, Activated when Bat-<br>tery voltage <=12 V                                                            | Check battery connection<br>Change battery backup unit immediately.                                                                 |
| W01   | Battery warning                                                              | Battery voltage warning, Activated when<br>Battery voltage >12 V or <=16 V                                                   | Battery backup needs to be replaced soon<br>Check battery connection                                                                |
| A02   | Stepper fault driver 1                                                       | Short circuit on the valve output (Stepper driver 1) or over temperature of EKF driver hardware                              | Check the valve connection in stepper driver 1<br>Check ambient temp conditions of hardware.                                        |
| A03   | Open circuit fault driver 1                                                  | Open circuit detection for valve connec-<br>tion (Stepper driver 1)                                                          | Check the valve connection (Stepper driver 1).<br>Broken wires (Stepper driver 1).                                                  |
| A04   | Persistent memory fault                                                      | Memory error                                                                                                    | Replace EKF driver.                                                                                                    |
| W02   | DIP Switch position<br>changed after boot driver<br>1                        | DIP switch position for stepper driver 1<br>has been changed while EKF is powered<br>on.                                     | Only change DIP switch with EKF powered off. Reboot EKF                                                                             |
| W06   | Invalid configuration driv-<br>er 1                                          | Mistake in software or Dip switch configu-<br>ration of stepper driver 1.                                                    | Review configuration of stepper driver 1.                                                                                           |
| W03   | Configured valve current<br>exceeds the maximum<br>supplied current driver 1 | Alarm triggered when max current output<br>is above the limitation of 1A per driver.<br>Alarm detected on stepper driver 1   | Max current output per driver is 1 A.<br>Adjust EKF valve parameters to limit current to 1A (if possible)                           |
| A06   | Overcurrent alarm driver 2                                                   | Analog signal has received higher current<br>than allowed in Al2 (detected while using<br>current signal selection)          | Check Current signal source Al2 input.<br>Check DIP switch/ Software selection of Al2 setting (If wrong selection has<br>been made) |
| A07   | Stepper fault driver 2                                                       | Short circuit on the valve output (Stepper driver 2) or over temperature of EKF driver hardware                              | Check the valve connection in stepper driver 2<br>Check ambient temp conditions of hardware.                                        |
| A08   | Open circuit fault driver 2                                                  | Open circuit detection for valve connec-<br>tion (Stepper driver 2)                                                          | Check the valve connection (Stepper driver 2).<br>Broken wires (Stepper driver 2).                                                  |
| W04   | DIP Switch position<br>changed after boot driver<br>2                        | DIP switch position for stepper driver 2 has been changed while EKF is powered on.                                           | Only change DIP switch with EKF powered off. Reboot EKF                                                                             |
| W07   | Invalid configuration driv-<br>er 2                                          | Mistake in software or Dip switch configu-<br>ration of stepper driver 2.                                                    | Review configuration of stepper driver 2.                                                                                           |
| W05   | Configured valve current<br>exceeds the maximum<br>supplied current driver 2 | Alarm triggered when max current output<br>is above the limitation of 1 A per driver.<br>Alarm detected on stepper driver 2. | Max current output per driver is 1 A.<br>Adjust EKF valve parameters to limit current to 1 A (if possible)                          |

## Certificates, declarations, and approvals

The list contains all certificates, declarations, and approvals for this product type. Individual code number may have some or all of these approvals, and certain local approvals may not appear on the list.

Some approvals may change over time. You can check the most current status at danfoss.com or contact your local Danfoss representative if you have any questions.

Table 8: Approvals

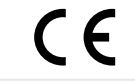

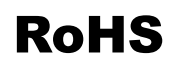

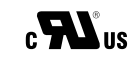

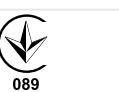

# **Online support**

Danfoss offers a wide range of support along with our products, including digital product information, software, mobile apps, and expert guidance. See the possibilities below.

#### **The Danfoss Product Store**

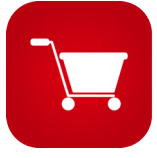

The Danfoss Product Store is your one-stop shop for everything product related—no matter where you are in the world or what area of the cooling industry you work in. Get quick access to essential information like product specs, code numbers, technical documentation, certifications, accessories, and more.

Start browsing at store.danfoss.com.

#### Find technical documentation

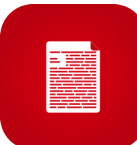

Find the technical documentation you need to get your project up and running. Get direct access to our official collection of data sheets, certificates and declarations, manuals and guides, 3D models and drawings, case stories, brochures, and much more.

Start searching now at www.danfoss.com/en/service-and-support/documentation.

#### **Danfoss Learning**

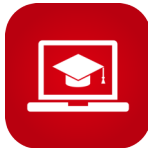

Danfoss Learning is a free online learning platform. It features courses and materials specifically designed to help engineers, installers, service technicians, and wholesalers better understand the products, applications, industry topics, and trends that will help you do your job better.

Create your Danfoss Learning account for free at www.danfoss.com/en/service-and-support/learning.

#### Get local information and support

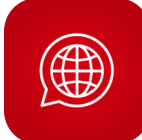

Local Danfoss websites are the main sources for help and information about our company and products. Find product availability, get the latest regional news, or connect with a nearby expert—all in your own language.

Find your local Danfoss website here: www.danfoss.com/en/choose-region.

#### Danfoss A/S

Climate Solutions • danfoss.com • +45 7488 2222

Any information, including, but not limited to information on selection of product, its application or use, product design, weight, dimensions, capacity or any other technical data in product manuals, catalogues descriptions, advertisements, etc. and whether made available in writing, orally, electronically, online or via download, shall be considered informative, and is only binding if and to the extent, explicit reference is made in a quotation or order confirmation. Danfoss cannot accept any responsibility for possible errors in catalogues, brochures, videos and other material. Danfoss reserves the right to alter its products without notice. This also applies to products ordered but not delivered provided that such alterations can be made without changes to form, fit or function of the product. All trademarks in this material are property of Danfoss A/S or Danfoss group companies. Danfoss and the Danfoss logo are trademarks of Danfoss A/S. All rights reserved.

Danfoss

ENGINEERING TOMORROW